| 作者: | 崔晓磊        |              | <b>BECKHOFF</b> New Automation Technology |
|-----|------------|--------------|-------------------------------------------|
| 职务: | 华北区        | 技术工程师        | 中国上海市静安区汶水路 299 弄 9-10 号                  |
| 日期: | 2019-12-12 | 2            | 市北智汇园 4 号楼(200072)                        |
| 邮箱: | x.cui@bec  | khoff.com.cn | TEL: 021-66312666                         |
| 电话: |            |              | FAX: 021-66315696                         |

# ABB 机器人与倍福 TC3 Ethernet IP 主从通讯

摘 要:对于 ABB 机器人通讯,可以通过 Ethernet IP 的方式和倍福的 TwinCAT3 系统通讯, 配置方便,修改灵活。

#### 关键字: Ethernet IP 通讯, ABB 机器人, TwinCAT3

#### 附件:

| 序 号 | 文件名 | 备注 |
|-----|-----|----|
|     |     |    |
|     |     |    |
|     |     |    |
|     |     |    |

#### 免责声明:

我们已对本文档描述的内容做测试。但是差错在所难免,无法保证绝对正确并完全满足您的 使用需求。本文档的内容可能随时更新,也欢迎您提出改进建议。

#### 参考信息:

# 目 录

| 1. | 软硬件  | 版本   |                    | . 3 |
|----|------|------|--------------------|-----|
|    | 1.1. | 倍褚   | EBeckhoff          | 3   |
|    | 1.1  | 1.1. | 控制器硬件              | 3   |
|    | 1.1  | 1.2. | 控制软件               | 3   |
|    | 1.2. | ABI  | 3 机器人              | 3   |
|    | 1.2  | 2.1. | 标配 Ethernet IP 接口  | 3   |
|    | 1.2  | 2.2. | Beckhoff 通讯方式      | 3   |
| 2. | 准备工  | 作…   |                    | . 3 |
|    | 2.1. | 网络   | 3接线                | 3   |
|    | 2.2. | 设置   | [笔记本 IP 地址         | 3   |
| 3. | 操作步  | 骤    |                    | . 4 |
|    | 3.1. | 手动   | b添加 Ethernet IP 从站 | 4   |
|    | 3.2. | 选酉   | 已适配器               | 4   |
|    | 3.3. | 创廷   | き IO Task          | 4   |
|    | 3.4. | 参数   | <b>7</b> 设置        | 5   |
|    | 3.5. | IO   | 则配置                | 5   |
|    | 3.6. | 未授   | 段的情况下通讯测试          | 6   |

### 1. 软硬件版本

## 1.1. 倍福 Beckhoff

1.1.1. 控制器硬件

TwinCAT3 笔记本 Win7 64bit

1.1.2. 控制软件

TwinCAT 3.1 Build 4024.0

1.2. ABB 机器人

#### 1.2.1. 标配 Ethernet IP 接口

ABB 机器人标配 Ethernet IP 接口作为主站

1.2.2. Beckhoff 通讯方式

扩展硬件和软件授权

## 2. 准备工作

## 2.1. 网络接线

使用 RJ45 连接 ABB 机器人与笔记本,接线如下:

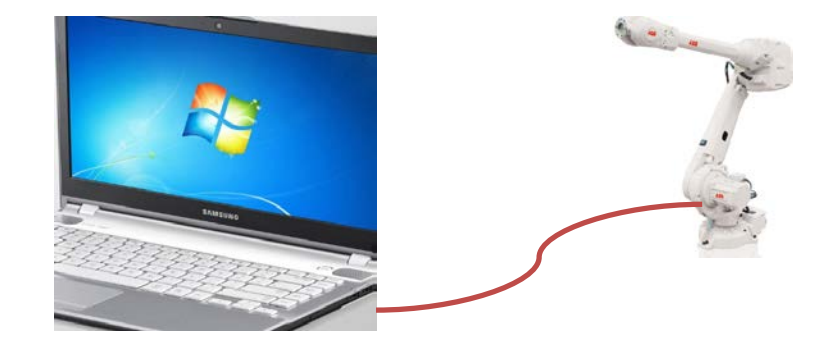

# 2.2. 设置笔记本 IP 地址

实测得出 ABB 机器人这边的 IP 地址可以与笔记本相同,也可以不同,不影响通讯

### 3. 操作步骤

3.1. 手动添加 Ethernet IP 从站

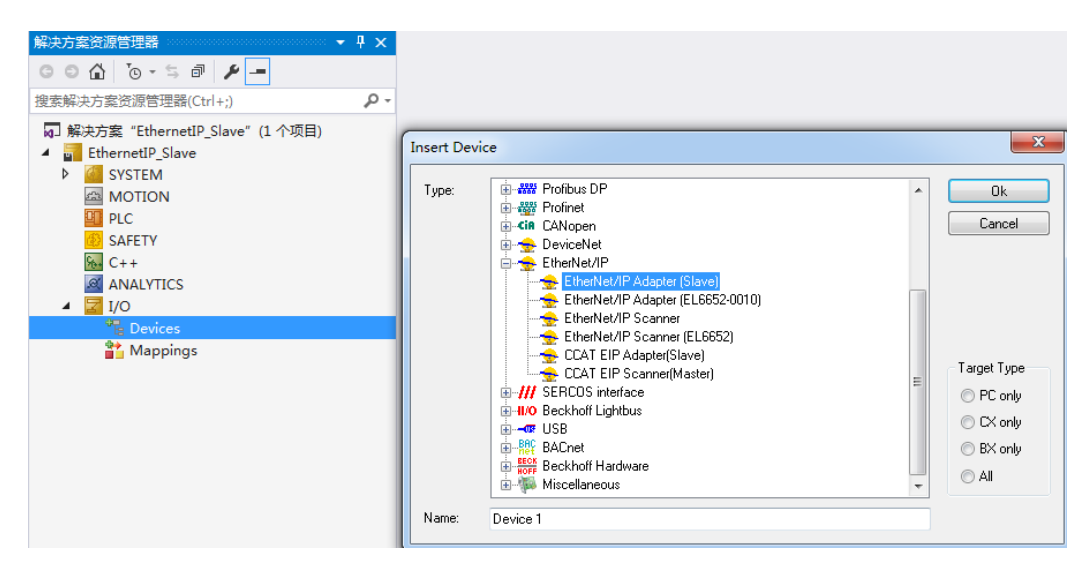

## 3.2. 选配适配器

| 解决方案资源管理器 → 및 ×                                                                                                    | EthernetIP_Slave + ×                                                                                                    |
|----------------------------------------------------------------------------------------------------|----------------------------------------------------------------------------------------------------|
| © ⊇ 🏠 To - ≒ 🗗 🗡 🗕                                                                                                    | General Adapter EtherNet/IF Sync Task Diag History DFRAM (Online)                                                            |
| 搜索解決方案资源管理器(Ctrl+;) ・ ・ ・                                                                                                    | 💿 Network Adapter                                                                                                    |
| <ul> <li>□ 解决方案 "EthernetIP_Slave" (1 个项目)</li> <li>▲ EthernetIP_Slave</li> <li>▷ ▲ SYSTEM</li> <li>△ MOTION</li> <li>④ PLC</li> <li>④ SAFETY</li> <li>⑥ C++</li> <li>④ ANALYTICS</li> <li>▲ 2 I/O</li> <li>▲ * Devices</li> </ul> | ● OS (NDIS) ● PCI ● DFRAM          Description:       本地连接 (TwinCAT-Intel PCI Ethernet Adapter (Gigsbi)         Device Name: |
| <ul> <li>Device 1 (TC3 EIP Adapter)</li> <li>Image</li> <li>Inputs</li> <li>Outputs</li> <li>Except Box 1 (TC EtherNet/IP Slave)</li> <li>Mappings</li> </ul>                                                                      | C Adapter Reference<br>Adapter:                                                                                              |

## 3.3. 创建 IO Task

在 Sync Task 中点 Creat IO Task, 分配任务。

| 解决方案资源管理器 → ↓ ×                                                                                | EthernetIP_Slave Þ 🗙                                                                                               |  |  |  |  |  |
|------------------------------------------------------------------------------------------------|----------------------------------------------------------------------------------------------------|--|--|--|--|--|
| © ⊃ 🟠 '⊙ - ≒ ฮ 🖋 🗕                                                                             | General Adapter EtherNet/IP Sync Task Diag History DPRAM (Online)                                                  |  |  |  |  |  |
| 搜索解决方案资源管理器(Ctrl+;) ク・                                                                         | -Settings                                                                                                    |  |  |  |  |  |
| AJ 解決方案 "EthernetiP_Slave" (1 小坝目)<br>4   EthernetiP_Slave  A   MOTION  A  MOTION  SAFETY      | <ul> <li>Standard (Via mapping)</li> <li>Special Sync Task</li> <li>Task 2</li> <li>Create new I/O Task</li> </ul> |  |  |  |  |  |
| See C++                                                                                        | Sync Task                                                                                                    |  |  |  |  |  |
| <ul> <li>▲ I [0]</li> <li>▲ I Devices</li> </ul>                                               | Cycle ticks: 1 1.000 ms                                                                                            |  |  |  |  |  |
| <ul> <li>Device 1 (TC3 EIP Adapter)</li> <li>Image</li> <li>Inputs</li> <li>Outputs</li> </ul> | Priority: 1                                                                                                    |  |  |  |  |  |
| <ul> <li>Box 1 (TC EtherNet/IP Slave)</li> <li>Mappings</li> </ul>                             |                                                                                                    |  |  |  |  |  |

### 3.4. 参数设置

在 TC EtherNet/IP Slave 中修改 8000:21,8000:22,8000:2B 参数: IP 地址可以与实际地址相同,也可以不同。

| 解决方案资源管理器 · · · · · · · · · · · · · · · · · · ·           | ther | netIP_Slave +     | × 起始页                  |       |                   |
|-----------------------------------------------------------|------|-------------------|------------------------|-------|-------------------|
| ◎ ◎ ☆ *⊙ - ≒ ₫ 🗡                                          | Gen  | eral Settings     | ]                      |       |                   |
| 捜索解決方案资源管理器(Ctrl+;) ・ ・ ・ ・ ・ ・ ・ ・ ・ ・ ・ ・ ・ ・ ・ ・ ・ ・ ・ | d    |                   |                        |       |                   |
| 🕢 解决方案 "EthernetIP_Slave" (1 个项目)                         |      | Index             | Name                   | Flags | Value             |
| EthernetIP_Slave                                          |      | 8000:05           | Vendor ID              | M RO  | 0x006C (108)      |
| SYSTEM                                                    |      | 8000:06           | Product Code           | M RO  | 0x1888 (6280)     |
| A MOTION                                                  |      | 8000:07           | Revision               | M RO  | 3.1               |
| DI PLC                                                    |      | 8000:08           | Serial Number          | M RO  | 0x00000000 (0)    |
| 3 SAFETY                                                  |      | 8000:20           | MAC Address            | M RO  | 36 00 01 78 7D AB |
|                                                           |      | 8000:21           | IP Address             | M RW  | 192. 168. 125. 66 |
|                                                           |      | 8000:22           | Network Mask           | M RW  | 255.255.0.0       |
| ANALYTICS                                                 |      | 8000:23           | Gateway Address        | M RW  | 0.0.0             |
|                                                           |      | 8000:24           | DHCP Max Retries       | M RW  | 0                 |
|                                                           |      | 8000:25           | TCP/IP TTL             | M RW  | 128               |
| <ul> <li>Device 1 (TC3 EIP Adapter)</li> </ul>            |      | 8000:26           | TCP/IP UDP Checksum    | M RW  | TRUE              |
| 🛟 Image                                                   |      | 8000:27           | TCP/IP TCP Timeout     | M RW  | 30 Seconds        |
| Inputs                                                    |      | 8000:28           | MultiCast TTL          | M RW  | 1                 |
| Outputs                                                   |      | 8000:29           | MultiCast UDP Checksum | M RW  | FALSE             |
| Box 1 (TC EtherNet/IP Slave)                              |      | 8000:2A           | Forward Class3 to PLC  | M RW  | FALSE             |
| Mappings                                                  |      | 8000 : 2B         | Advanced Slave Options | M RW  | 0x0100 (256)      |
|                                                           |      |                   | IO Assembly 1 Settings | M RO  | > 12 <            |
|                                                           |      | <b>⊕</b> 9000 : 0 | Slave Info (Box 1)     | RO    | > 43 <            |
|                                                           |      |                   | IO Assembly 1 Info     | RO    | > 12 <            |
|                                                           |      |                   |                        |       |                   |

## 3.5. IO 侧配置

点 TC EtherNet/IP Slave 右键,选择 Append IO Assembly,并在 Inputs 和 Outputs 下面各添加 4 个 Word 类型变量,自带的状态字 ConnState 和控制字 ConnCtrl 都为 UDINT 类型,占 4 个 Byte,

故目前输入和输出都是 12Byte 大小。注意 8001:02 到 80001:07 的接口地址与空间,在主站侧配置时需使用。

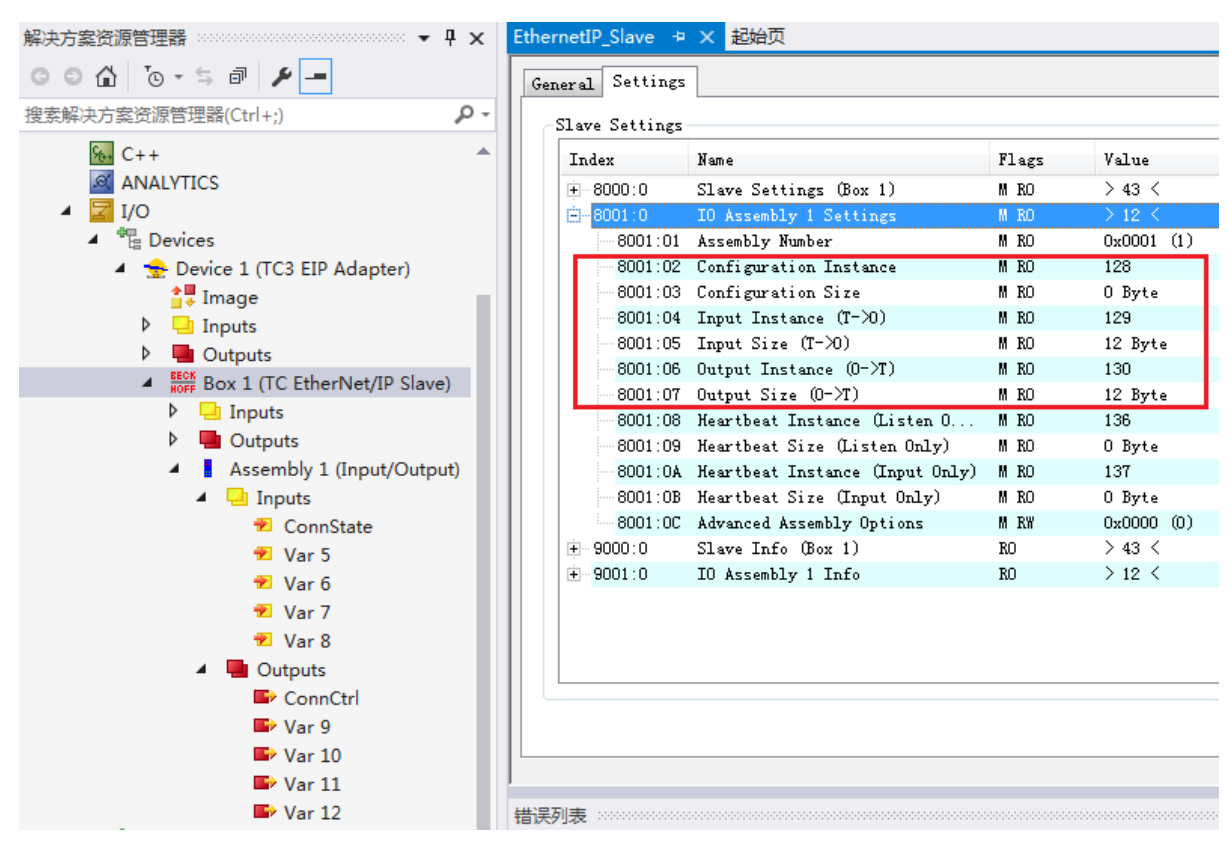

### 3.6. 未授权的情况下通讯测试

如果 ABB 机器人有与第三方 Ethernet IP 设备通讯的授权,则从站侧至此已配置完毕,将程序 激活到控制器,主站配置好之后就可以正常通讯;如果没有授权,又想做通讯测试,则可按以下步 骤改动从站的配置文件

#### ▶ 3.6.1 保存 xti 配置文件

| <i>银</i> 小士安次酒 <b>竺</b> 用哭                                                                                                    |                  | Save Device 1 (TC3 FIP Adapter) As                                                 |                            |
|----------------------------------------------------------------------------------------------------|------------------|------------------------------------------------------------------------------------|----------------------------|
|                                                                                                    | С<br>Ж<br>С<br>Ш | Online Reset<br>Online Reload<br>Online Delete                                     |                            |
| <ul> <li>EthernetIP_Slave</li> <li>SYSTEM</li> <li>MOTION</li> <li>PLC</li> <li>SAFETY</li> <li>C++</li> <li>ANALYTICS</li> <li>I/O</li> </ul>         |                  | 复制(Y)<br>剪切(T)<br>粘贴(P)<br>Paste with Links<br>Independent Project File<br>Disable | Ctrl+C<br>Ctrl+X<br>Ctrl+V |
| Devices                                                                                                    |                  | Change Id                                                                          |                            |
| Device 1 (TC3 EIP Adapter)     Device 1 (TC3 EIP Adapter)     Image     Device 1 (TC3 EIP Adapter)     Outputs     Device 1 (TC3 Elevented(D) Classes) |                  |                                                                                    |                            |

> 3.6.2 修改参数

有两个参数需要修改: Vendor ID 8000:05(默认 0x006c)和 device type 8000:06(默认 0x1888),以 文本形式打卡.xti 文件,找到 NewSlavePara,在其后有一段文本内容为 00006c0000008818,按照目 标类型修改,保存后,删除 TC 中原有的 Device 1(TC3 EIP Adapter),导入新保存配置,激活即可。

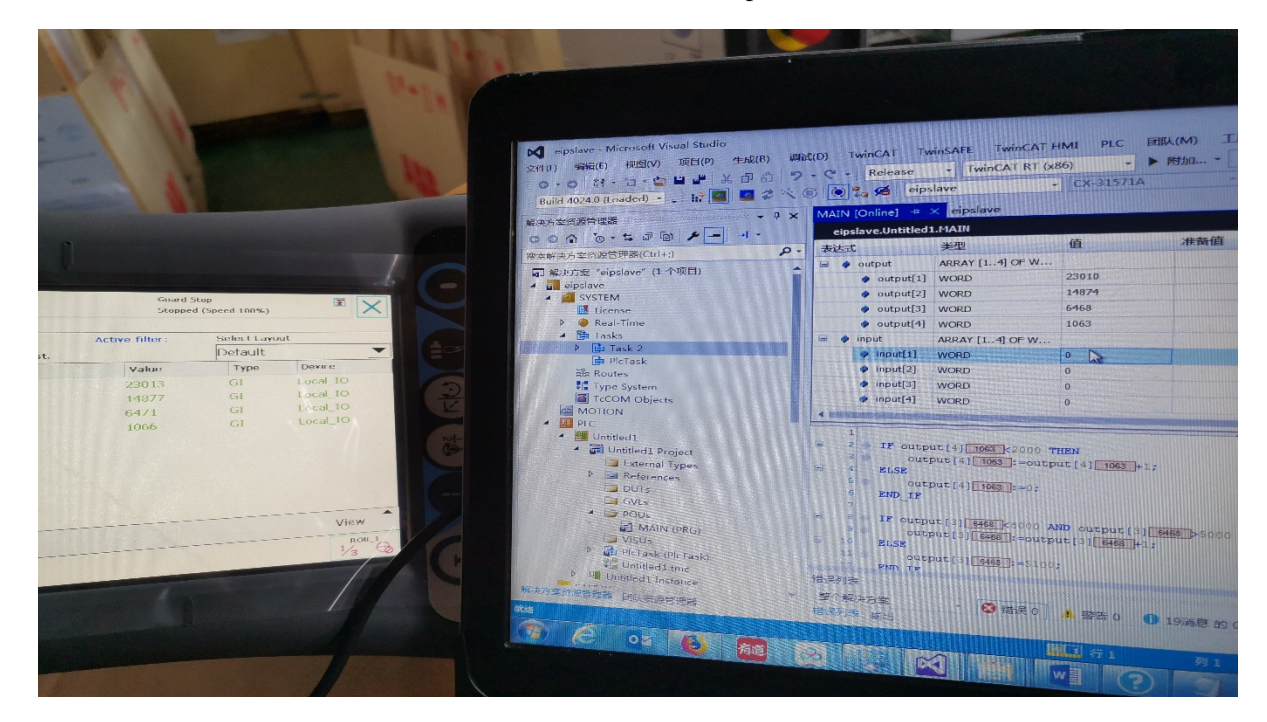

#### 上海 ( 中国区总部)

中国上海市静安区汶水路 299 弄 9号(市北智汇园) 电话: 021-66312666 传真: 021-66315696 邮编: 200072

#### 北京分公司

北京市西城区新街口北大街 **3** 号新街高和大厦 **407** 室 电话: 010-82200036 传真: 010-82200039 邮编: 100035

#### 广州分公司

广州市天河区珠江新城珠江东路16号高德置地G2603室 电话: 020-38010300/1/2 传真: 020-38010303 邮编: 510623

#### 成都分公司

| 成都市锦江区东御街18号     | 百扬大厦2305 房       |            |
|------------------|------------------|------------|
| 电话: 028-86202581 | 传真: 028-86202582 | 邮编: 610016 |

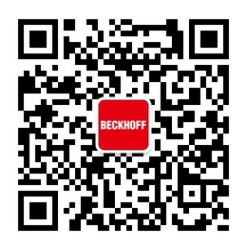

请用微信扫描二维码 通过公众号与技术支持交流 倍福中文官网: http://www.beckhoff.com.cn/ 倍福虚拟学院: http://tr.beckhoff.com.cn/

招贤纳士: job@beckhoff.com.cn 技术支持: support@beckhoff.com.cn 产品维修: service@beckhoff.com.cn 方案咨询: sales@beckhoff.com.cn